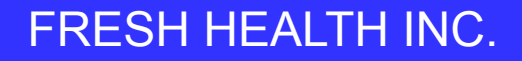

# **Proclaim**

# Proclaim Connect

Training

**Proclaim Marketing and Product - March 2023** 

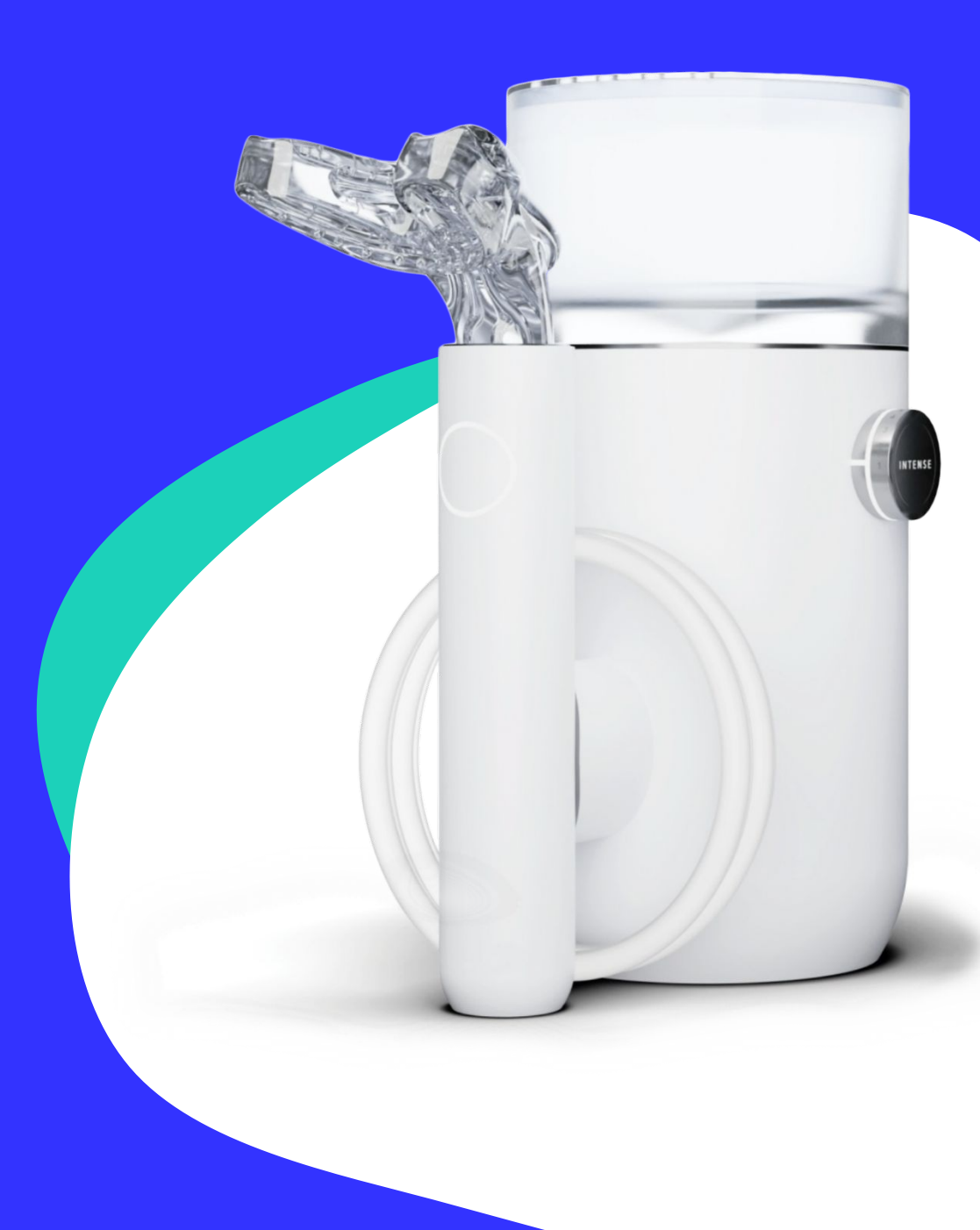

### Overview

- What is Proclaim Connect?
- Account Creation/Onboarding
- Trial Mode Team Setup and Trial Cases
- Patient Management
- Scanning for Proclaim
- Case Management and Scan Upload Process
- Patient Checkout
- Getting Help

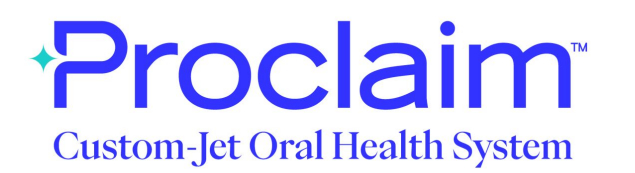

### A New Standard in Oral Health Care

An advanced custom-jet oral irrigator, offering the first and only *7-second* at-home treatment

Utilizing an intraoral scan, a custom mouthpiece is created with up to 60 jets targeted interproximally to provide a 360 degree deep cleaning with every use

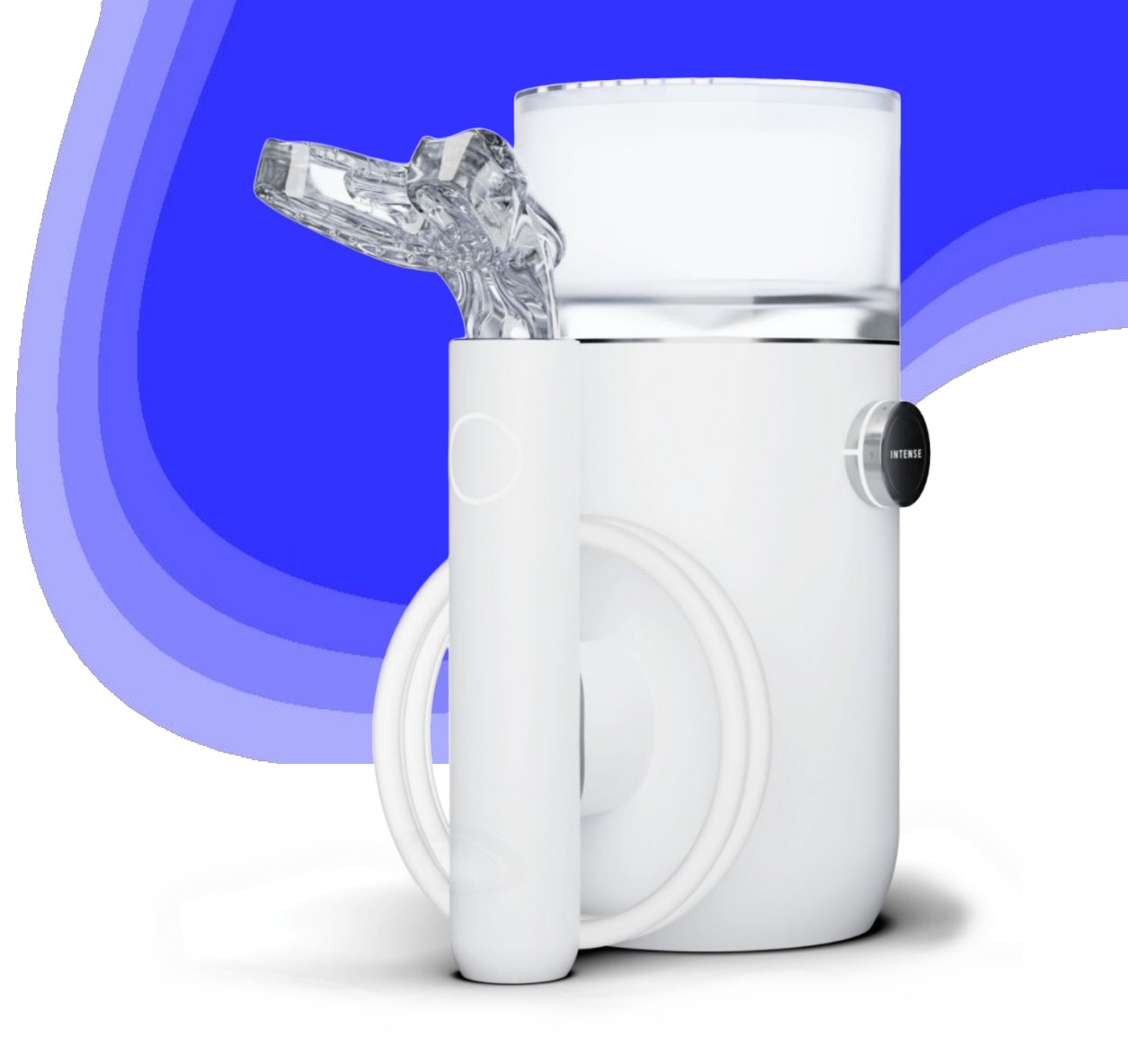

### What is Proclaim Connect?

Proclaim Connect is an all-in-one platform where dental professionals can manage Proclaim patients, upload 3D intraoral scans, submit mouthpiece cases, and set up practice team members.

Our goal is to create an **easy-to use** bridge between your practice, patients, and Proclaim, ultimately creating improved oral health and patient outcomes while creating a new revenue stream for your practice.

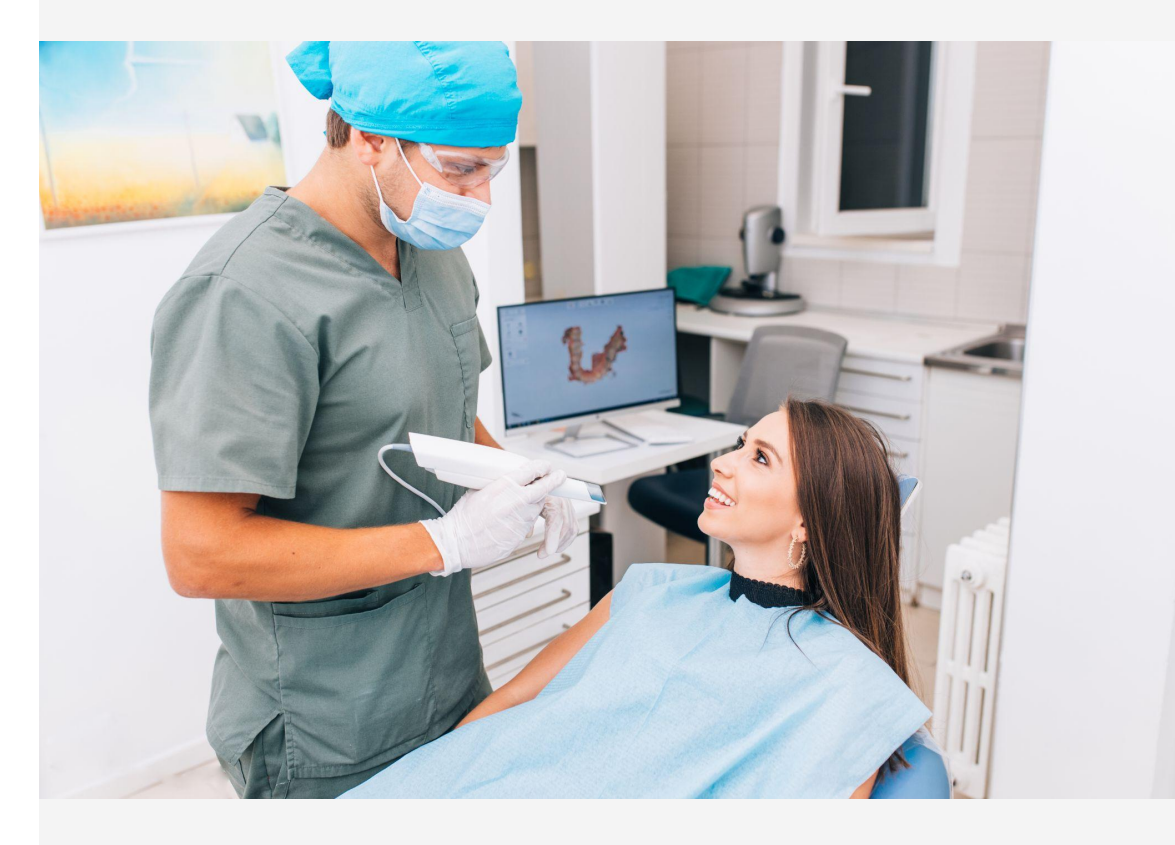

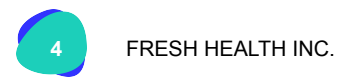

# **Proclaim Connect - Setting up your Account**

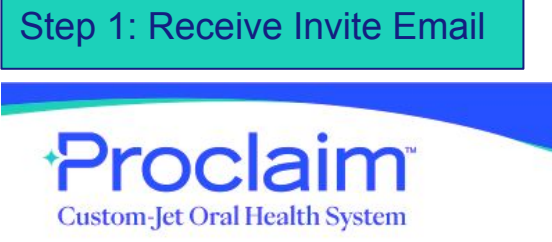

#### Step 2: Create Password

\*Proclaim Connect

#### Use the form below to finish creating your account.

| Password *                        | 6 |
|-----------------------------------|---|
| josh+610@freshhealth.com          |   |
| 9192221234                        |   |
| Brown                             |   |
| Joe                               |   |
| Smile More Dental – Mountain View |   |
|                                   |   |

I agree to have read and understood the Fresh Privacy Policy and Terms & Conditions

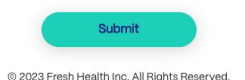

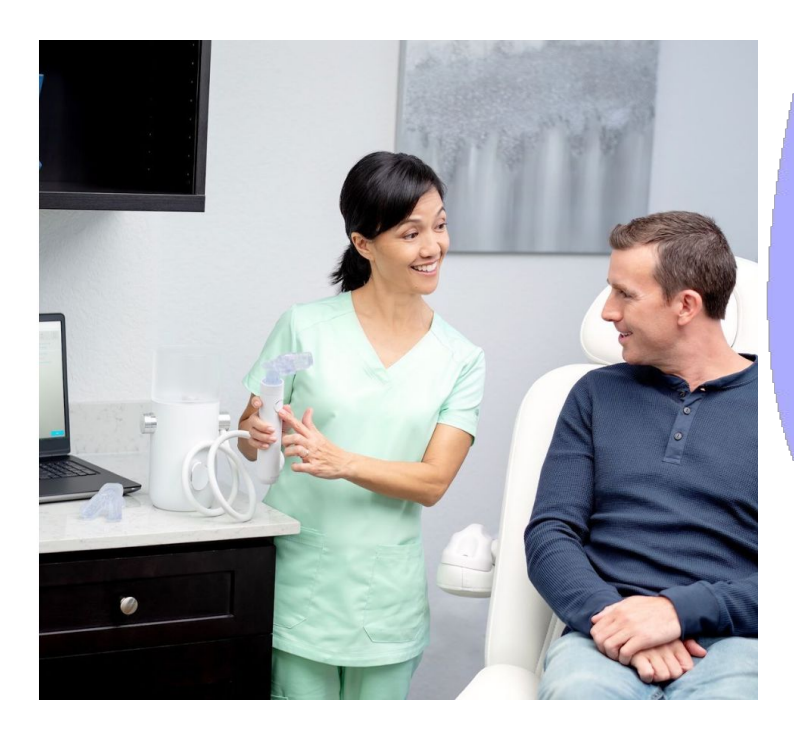

- You'll only need to create a password once; you can change it later
- Need to accept terms and conditions
- After first login, you'll only need to enter your email address and password

#### Hi Amy Brown,

Smile More Dental - Mountain View has been invited to join Proclaim Connect, an all-in-one platform where you can manage your Proclaim patients, upload 3D intraoral scans, submit mouthpiece cases, and setup practice team members. This is a trial account where we'd like to invite you to explore various features of Proclaim Connect.

You can access your account here.

If you have any questions, please reach out to customercare@proclaimhealth.com.

We look forward to a long-lasting partnership!

- The Proclaim Team

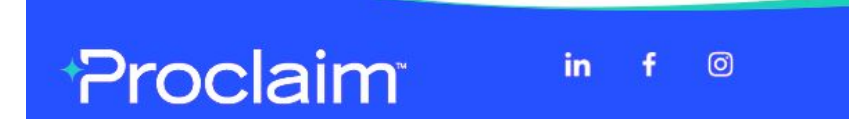

## **Proclaim Connect - Getting Started**

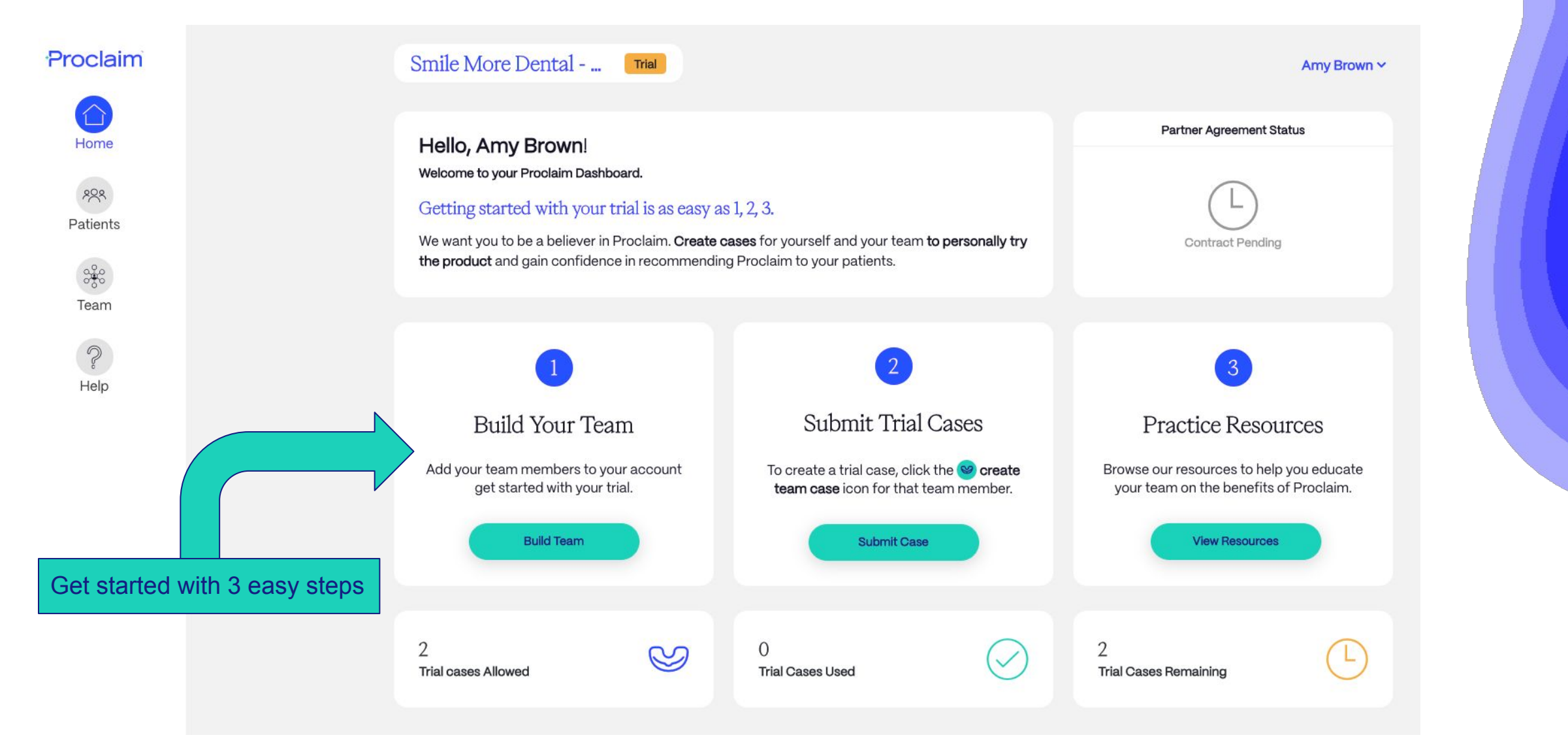

## **Proclaim Connect**

### Things to know:

Step 1: Add a Team Member

Proclaim

 $\hat{}$ 

Home

200 Patients

Team

Help

- Remember to select a practice role •
- Access levels
  - Admin or Team Member 0
  - You can have more than one Ο admin per account

Team

1 to 1 of 1 items

- Admins can edit team Ο members and account settings
- Standard team members Ο cannot

| mile More Dent        | cal Trial           |           |                   |                                           |                                                         | Amy Brown     | ~           |                    |
|-----------------------|---------------------|-----------|-------------------|-------------------------------------------|---------------------------------------------------------|---------------|-------------|--------------------|
| eam                   |                     |           |                   |                                           | e                                                       | - Team Member |             |                    |
| Q Search              |                     |           |                   |                                           | $\otimes$                                               | Show All      | ×           |                    |
| AME ‡                 | EMAIL               | ROLE      | ACCESS            | STATUS                                    | CREATE CASE                                             | ACTIONS       |             |                    |
| my Brown              | josh+604@freshhealt |           | Admin             | Active                                    |                                                         | 1             |             |                    |
| of 1 items            | Step 2: Ad          | d Details | and Invi          | te                                        | _                                                       |               |             |                    |
|                       | Home                |           | Smile Mo<br>Team  | re Dental 🏼 mai                           |                                                         |               |             | Amy E<br>+ Team Me |
| octico rolo           | 898<br>Patients     |           | Q Sea             | Invit Fill out the form below and click S | e Team Member<br>end Invite to send an email to your te | am member.    | $\otimes$   | Show All           |
| abor                  | Team                |           | Amy Brown         | John                                      |                                                         |               | CREATE CASE | ACTIC              |
| than one              | P                   |           | 1 to 1 of 1 item: | josh+605@freshhealth.com                  |                                                         |               |             |                    |
| m                     |                     |           |                   | 4085556363                                |                                                         |               |             |                    |
| int settings<br>ibers |                     |           |                   | General Dentist<br>Admin                  |                                                         | ~             |             |                    |
|                       |                     |           |                   | Cancel                                    | Send Invi                                               | te            |             |                    |

## **Proclaim Connect - Building Your Team**

#### Step 3: Team Member Receives Invite Email

### + Proclaim<sup>™</sup> Custom-Jet Oral Health System

#### Hi John Brown!

Smile More Dental - Mountain View is inviting you to be a team member on their Proclaim Connect account, which will provide you the ability to manage and upload new patient cases for Proclaim.

#### Get started here

The Proclaim Team

### Proclaim

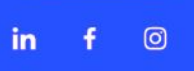

#### Step 4: Team Member finishes account creation

#### \*Proclaim Connect

Use the form below to finish creating your account.

| Smile More Dental - Mountain View |   |
|-----------------------------------|---|
| Joe                               |   |
| Brown                             |   |
| 9192221234                        |   |
| josh+610@freshhealth.com          |   |
| Password *                        | ۲ |

I agree to have read and understood the Fresh Privacy Policy and Terms & Conditions

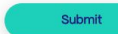

© 2023 Fresh Health Inc. All Rights Reserved.

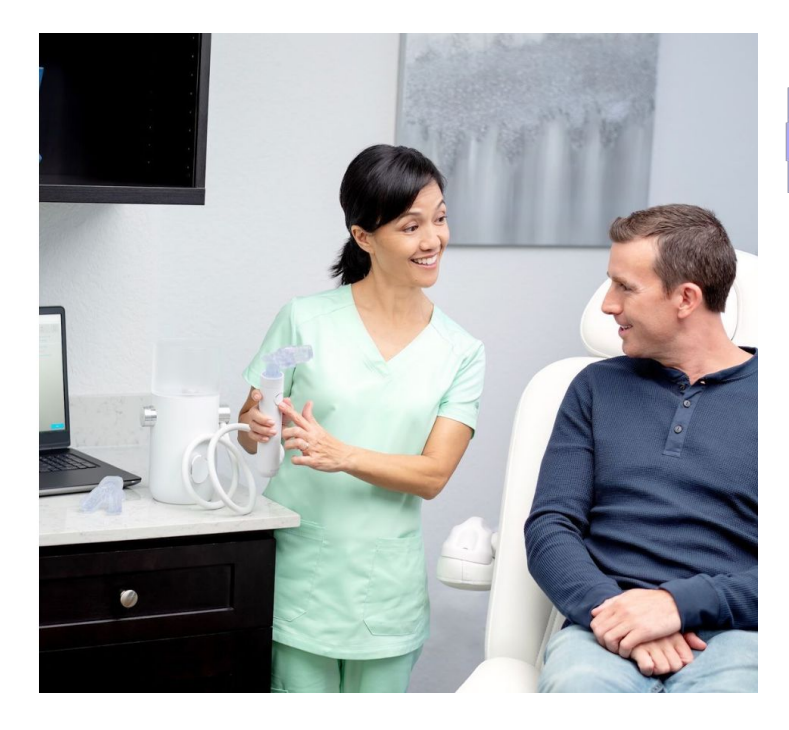

### **Proclaim Connect - Trial Mouthpiece Case Creation**

#### Step 1: Click Create Case Button from Team Section

|                                                                            |                                                                                                    |                                                                                                    | John Brown 🗸                                                                                                    |                                                                                                    |                                                                                                    |                                                                                                    |           |                                                                                                    |                                                                                                    |
|----------------------------------------------------------------------------|----------------------------------------------------------------------------------------------------|----------------------------------------------------------------------------------------------------|----------------------------------------------------------------------------------------------------|----------------------------------------------------------------------------------------------------|----------------------------------------------------------------------------------------------------|----------------------------------------------------------------------------------------------------|-----------|----------------------------------------------------------------------------------------------------|----------------------------------------------------------------------------------------------------|
|                                                                            |                                                                                                    |                                                                                                    | + Team Member                                                                                                    |                                                                                                    |                                                                                                    |                                                                                                    |           |                                                                                                    |                                                                                                    |
|                                                                            |                                                                                                    | $\otimes$                                                                                                    | Show All                                                                                                    |                                                                                                    |                                                                                                    |                                                                                                    |           |                                                                                                    |                                                                                                    |
| E ACCE                                                                     | SS STATUS                                                                                                    | CREATE CASE                                                                                                    | ACTIONS                                                                                                    |                                                                                                    |                                                                                                    |                                                                                                    |           |                                                                                                    |                                                                                                    |
| eral Dentist Admin                                                         | Active                                                                                                    |                                                                                                    | i.                                                                                                    |                                                                                                    |                                                                                                    |                                                                                                    |           |                                                                                                    |                                                                                                    |
| neral Dentist Admin                                                        | Active                                                                                                    |                                                                                                    | E                                                                                                    |                                                                                                    |                                                                                                    |                                                                                                    |           |                                                                                                    |                                                                                                    |
| tion where                                                                 |                                                                                                    | Step 2: Add I                                                                                                    | ocation, sca                                                                                                    | nner type, cc                                                                                                    | onditions                                                                                                    |                                                                                                    |           | $\otimes$                                                                                                    |                                                                                                    |
| ompleted<br>hape, iTero,<br>team, and<br>kisting<br>ire an<br>sign and fit |                                                                                                    | Arr<br>Joi<br>1 to 2 c<br>Smile More D                                                                                                    | FMAII<br>Creating a case w<br>Dental - Mountain Vier                                                                                                    | ROLE<br>Create Team M<br>will create a patient reco<br>Scanner<br>3Shape<br>Cancel                                                                                                    | ACCESS<br>Tember Case<br>ord for the selected tex<br>Exist<br>The Save                                                                                                    | STATUS<br>am member.<br>ting Conditions<br>xed Bridge-Lower x                                                                                                    | x ~       | CREATE CASE                                                                                                    |                                                                                                    |
|                                                                            | E ACCE<br>eral Dentist Admir<br>eral Dentist Admir<br>tion where<br>ompleted<br>hape, iTero,<br>team, and<br>tisting<br>re an<br>sign and fit | E       ACCESS       STATUS         eral Dentist       Admin       Active         eral Dentist       Admin       Active         eral Dentist       Admin       Active         tion where ompleted hape, iTero, team, and       Status         sisting re an sign and fit       Status | E ACCESS STATUS CREATE CASE<br>eral Dentist Admin Active<br>eral Dentist Admin Active<br>eral De | John Brown ~<br>+ Team Member<br>© Show All *<br>E ACCESS STATUS CREATE CASE ACTIONS<br>aral Dentist Admin Active © :<br>aral Dentist Admin Active © :<br>Step 2: Add location, sca<br>Q Search<br>NAME * EMAIL<br>Ar<br>Join Creating a case of<br>Location<br>1to 21<br>Smile More Dental - Mountain Vier<br>Sigin and fit | John Brown ~         + Team Member         Image: Status         eral Dentist         Admin         Active         isting         rean and         isting         rean and fit | John Brown ~         + Team Member         (> show All ~         (> show All ~         eral Dentist Admin       Anthw         Anthw       (> i         eral Dentist Admin       Anthw         Step 2: Add location, scanner type, conditions         (> Search         (> Search         (> Create Team Member Case         Isiting<br>re an<br>sign and fit | Joh Brown | John Brown         + Team Member         Image: Status         Addive         Image: Status         Addive         Image: Status         Addive         Image: Status         Addive         Image: Status         Addive         Image: Status         Addive         Image: Status         Addive         Image: Status         Step 2: Add location, scanner type, conditions         Image: Step 2: Add location, scanner type, conditions         Image: Step 2: Add location         Image: Step 2: Add location         Image: Step 2: Add location         Image: Step 2: Add location         Image: Step 2: Add location         Image: Step 2: Add location         Image: Step 2: Add location         Image: Step 2: Step 2: Add location         Image: Step 2: Step 2: Add location         Image: Step 2: Step 2: Step | John Brown v         Image: Transmission         Image: Transmission         Step 2: Add location, scanner type, conditions         Image: Transmission         Step 2: Add location, scanner type, conditions         Image: Transmission         Image: Transmission         Image: Transmissing |

## **Proclaim Connect - Trial Mouthpiece Case Creation**

Step 4: Upload scans and submit!

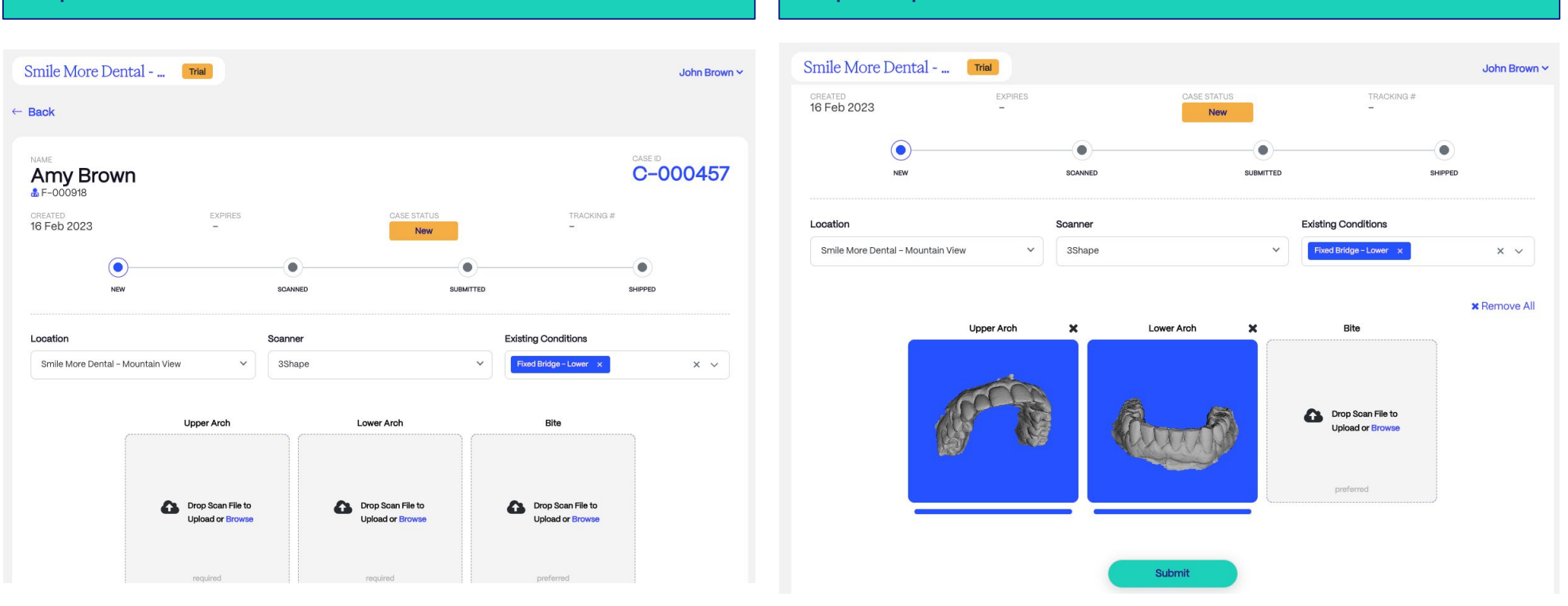

#### Step 3: Patient record auto-created for the team member

Helpful Tips:

- You'll need to export the 3D intraoral scans in .STL format from your scanner to your desktop prior to uploading
- There are two upload methods for scans drag and drop or browse files
- Scan images can be inspected in 3D once you have uploaded into the case to help prevent incorrect uploads or to review

### **Proclaim Connect - Partner Agreement - E-Signature**

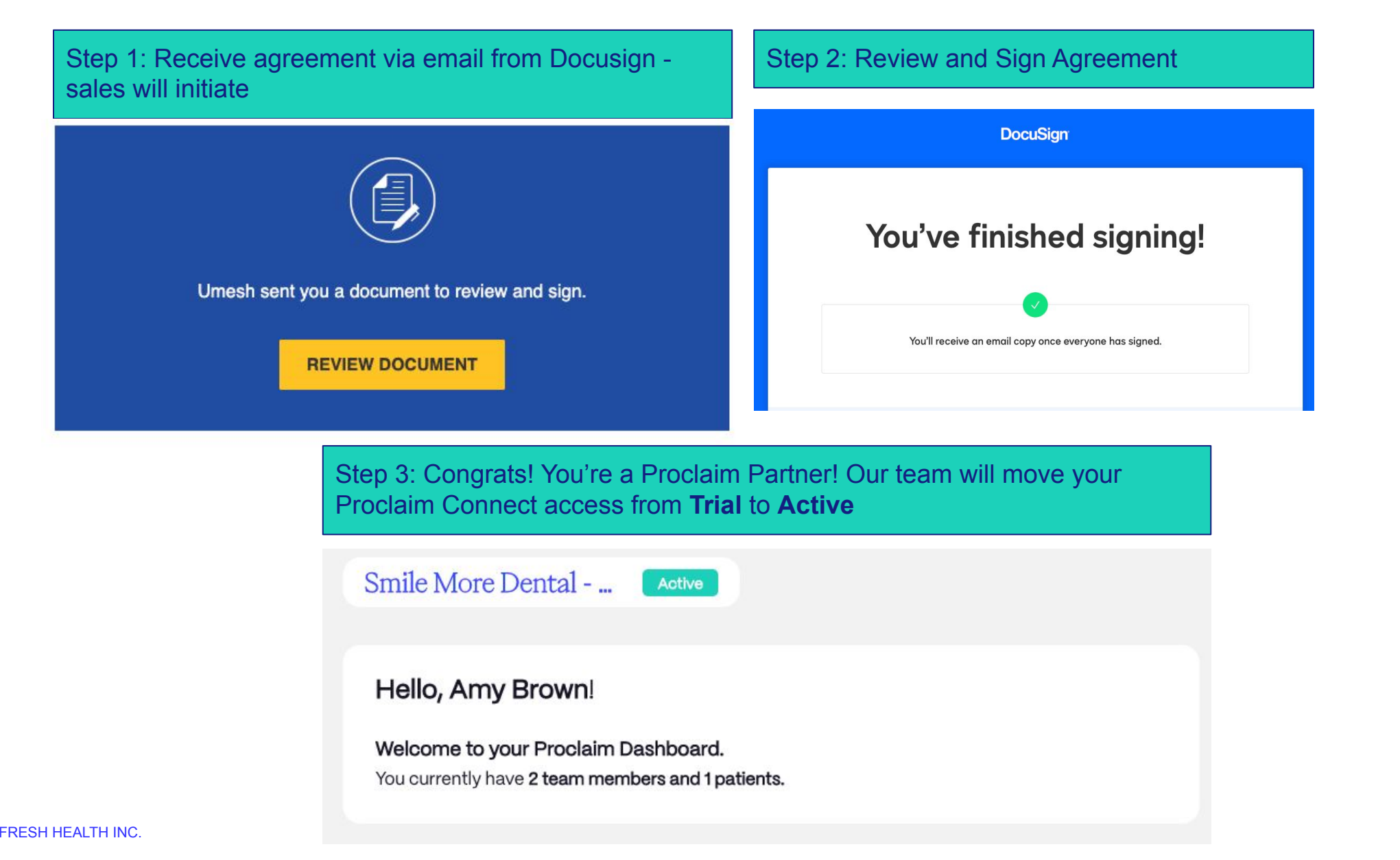

### **Proclaim Connect - Homepage - Active View**

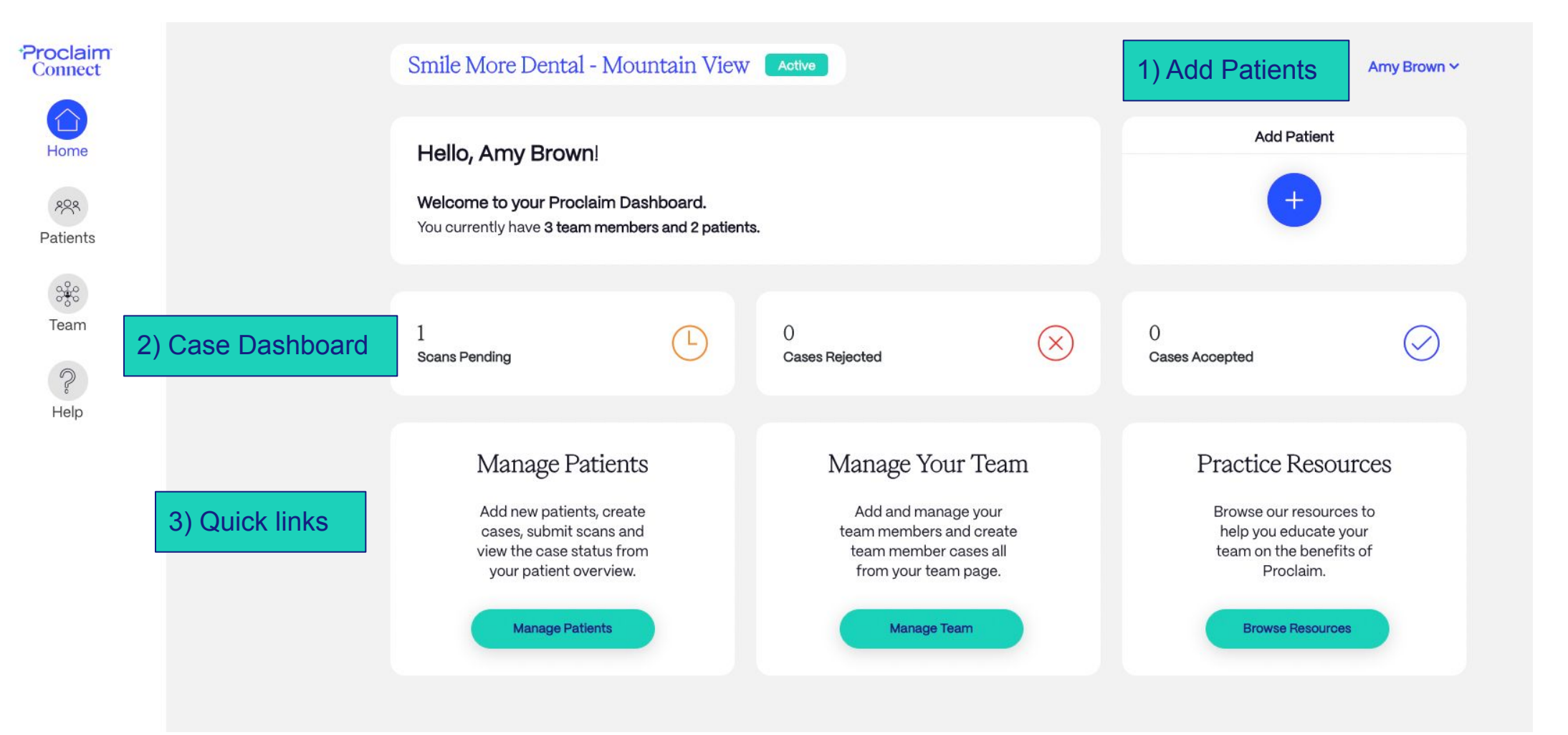

### **Proclaim Connect - Patients List**

| Proclaim<br>Connect |         | Smile More Dent       | tal - Mountain View 🛛 🗛 | ive                      |             | Amy Brown 🛩   |
|---------------------|---------|-----------------------|-------------------------|--------------------------|-------------|---------------|
| Home                |         | Patients              |                         |                          |             | + Add Patient |
| Patients            |         | Q Search a patie      | ent                     |                          |             | Show All V    |
|                     |         | PROCLAIM ID           | PATIENT NAME \$         | EMAIL                    | CASE        | PAYMENT       |
| ੇਰੋੱਟ<br>Team       | members | ►-000970              | John Brown              | josh+608@freshhealth.co  | Not Scanned | Unpaid        |
| 9                   |         | F-001472              | Josh Smith              | josh+592@freshhealth.com | Not Scanned | Unpaid        |
| ۶<br>Help           |         | <b>&amp;</b> F−000918 | Amy Brown               | josh+604@freshhealth.co  | Scanned     | Unpaid        |
|                     |         | 1 to 3 of 3 items     |                         |                          |             |               |

- The Proclaim ID is a clickable link that will drill into the patient details for the corresponding Proclaim patient. This ID is unique to each Proclaim patient.
- The case status and payment status are both displayed for each patient to quickly provide a way to understand the status or action that is needed for each patient. The primary action for your practice will be "Not Scanned" which means that scans need to be uploaded and submitted for the patient in order for us to produce their custom mouthpiece.
- Patients must also complete checkout via the Proclaim e-commerce process in order for us to produce their mouthpiece. This can be done prior to their scan visit or after the scans are uploaded and case submitted. Payment is made directly from the patient to Proclaim and your practice is compensated for the scan and patient education on a monthly basis after the case ships.

### **Proclaim Connect - Adding a Patient (QR Code/SMS)**

| *Proclaim<br>Connect | Smile More Dental - Mou                                                    | Intain View Active                                                                          |                                       | Amy Brown ~      |
|----------------------|----------------------------------------------------------------------------|---------------------------------------------------------------------------------------------|---------------------------------------|------------------|
| Home                 | Patients                                                                   |                                                                                             |                                       | + Add Patient    |
| Patients             | Q Search a patient PROCLAIM ID PAT                                         | Learn More About Proclaim<br>Send more information about PROCLAIM<br>by QR code OR SMS Text | CASE                                  | Show All Y       |
| e<br>eam             | ی F-000970 Joh<br>ک F-000918 Am                                            | QR CODE SMS TEXT<br>Have the patient scan the QR code to<br>sign up.                        | Not Soanned<br>Scanned                | Unpaid<br>Unpaid |
| ل<br>Help            | 1 to 2 of 2 items<br>Default - Have patient scan<br>QR code or provide SMS | No Mobile Device?<br>Click to Create Patient Record<br>Close                                | ckup option: Cre<br>anually (see next | ate<br>slide)    |

FRESH HEALTH INC.

### **Proclaim Connect - Adding a Patient (QR Code/SMS)**

Patient Experience + Automatic Patient Record Creation

| 12:41 , 대 중 92<br>< Camera                                                                                                    | 12:42 <b>.</b> II 🕈 🗊                                                                     | Smile More De     | ental - Mountain View   | Active                  |                                                          | Amy                          | Brown Y                |
|----------------------------------------------------------------------------------------------------|-------------------------------------------------------------------------------------------|-------------------|-------------------------|-------------------------|----------------------------------------------------------|------------------------------|------------------------|
| Welcome!<br>Please enter your information below                                                                               | LEARN MORE ABOUT PROCLAIM                                                                 | Patients          |                         |                         |                                                          | + Add I                      | Patient                |
| to learn more.                                                                                                    | Get ready to smile more                                                                   | Q Search a pa     | tient                   |                         |                                                          | Show Al                      | ~                      |
| Smith                                                                                                    | Our <b>fully automated system</b> is                                                      | PROCLAIM ID       | PATIENT NAME \$         | EMAIL                   | CASE                                                     | PAYMENT                      |                        |
| josh+592@freshhealth.com                                                                                                    | anatomy to deliver fast, effective,<br>and professional-level care with<br>proven results | 🖁 F-000970        | John Brown              | josh+608@freshhealth.co | Not Scanned                                              | Unpaid                       |                        |
| Yes, email me with news and offers                                                                                            | Learn more                                                                                | F-0014/2          | Josh Smith<br>Amy Brown | josh+592@freshhealth.co | Not Scanned Smile More Dental - Mountain View            | Unpaid                       | Amy Brown N            |
| Submit<br>By clicking submit you agree that you have read<br>and understood Proclaim Privacy<br>Policy and Terms & Conditions | © 2023 Fresh Health Inc. All rights reserved.                                             | 1 to 3 of 3 items |                         |                         | Josh Smith<br>F-0x72<br>Iosa<br>Josh-592@freshhealth.com |                              | $\langle \rho \rangle$ |
| © 2023 Fresh Health Inc. All Rights Reserved.<br>AA                                                                           | AA ∎ nect-ga.proclaimhealth.com Č                                                         |                   |                         |                         |                                                          | Add Patient Case             |                        |
| < ① ① ①                                                                                                    |                                                                                           |                   |                         |                         | Case ID Status                                           | Cases<br>Start Date End Date | QR                     |
|                                                                                                    |                                                                                           |                   |                         |                         |                                                          | No items to show             |                        |

Step 1: Patient/Consumer fills out form from QR code/SMS

Step 2: Patient submits and sees link to more info on Proclaim

Step 3: DP/Team member refreshes Proclaim Connect. A new patient record is automatically created. Click the user's Proclaim ID to get started on creating a case and uploading scans!

### **Proclaim Connect - Adding a Patient (Manual by Team)**

| Smile Mo          | ore Dental - Mountain View Active                                                          | Amy Brown প   |
|-------------------|--------------------------------------------------------------------------------------------|---------------|
| Patient           | S                                                                                          | + Add Patient |
| Q Sea             | CREATE PATIENT                                                                             | Show All Y    |
| PROCLAI           | Enter the patient details below then click the create new patient button to create the new | PAYMENT       |
| <b>S</b> F-000970 |                                                                                            | Unpaid        |
| F-001472          | First Name *                                                                               | Unpaid        |
| 👷 F-000918        | Middle Name                                                                                | Unpaid        |
| to 3 of 3 iten    | Last Name *                                                                                |               |
|                   | Email Address *                                                                            |               |
|                   | Phone Number                                                                               |               |
|                   | Cancel Create Patient                                                                      |               |
|                   |                                                                                            |               |

- If a patient does not have a mobile device or does not want to scan the QR code or provide their mobile number for SMS, the practice has the option to create the patient manually via the form above.
- Once the "Create Patient" button is clicked, the patient record will be created on Proclaim Connect.

### **Proclaim Connect - Case Creation, Scan Upload, Submit**

### 1) Click to open Patient Record from Patient List Smile More Dental - Mountain View Arma Army Brown ~ C View All MARE Josh Smith F-00472 BMA Josh - 592@freshhealth.com HONE Add Patient Case

### 2) Create new case, select location, scanner, conditions

| osh Smith                         |                                                                                 |                                                      |                     |        |
|-----------------------------------|---------------------------------------------------------------------------------|------------------------------------------------------|---------------------|--------|
|                                   | Create Ca                                                                       | se                                                   |                     |        |
| Creati<br>& sci                   | ing a case is easy. Select y<br>anner, and tell us about an<br>your patient may | vour practice loc:<br>ny clinical conditi<br>v have. | ation<br>ons        |        |
| Location                          | Scanner                                                                         | E                                                    | xisting Conditions  |        |
| Smile More Dental – Mountain Vier | 3Shape                                                                          | ~                                                    | Select Condition(s) | $\sim$ |

#### 3) Upload scans, review case, submit

| Smile More Dental - Mountain View   | Active   |                            |           |                                |         | Amy Brown 🗸  |
|-------------------------------------|----------|----------------------------|-----------|--------------------------------|---------|--------------|
| Josh Smith<br>F-001472              |          |                            |           |                                | CASE I  | 001060       |
| CREATED<br>5 Mar 2023               | CA       | New                        |           | TRACKING #                     |         |              |
| NEW                                 | SCANNED  |                            | SUBMITTED |                                | SHIPPED |              |
| Location                            | Scanner  |                            |           | Existing Conditions            |         |              |
| Smile More Dental - Mountain View V | 3Shape   |                            | ~         | Select Condition(s)            |         | ~            |
|                                     |          |                            |           |                                |         | × Remove All |
| Upper Arch                          | ×        | Lower Arch                 | ×         | Bite                           | ×       |              |
|                                     |          | RECORD                     |           |                                |         |              |
| 0137_07Jun2022_UpperJawSc           | an.stl ( | D138_07Jun2022_LowerJawSca | an.stl C  | 137_07Jun2022_BiteScan (1).stl |         |              |

### 4) Case ID created with status and checkout QR code

|          |         | Cases       |          |    |
|----------|---------|-------------|----------|----|
| Case ID  | Status  | Start Date  | End Date | QR |
| C-000457 | Scanned | 16 Feb 2023 | -        |    |

# Proclaim Connect - Patient Checkout (if not completed prior to scan)

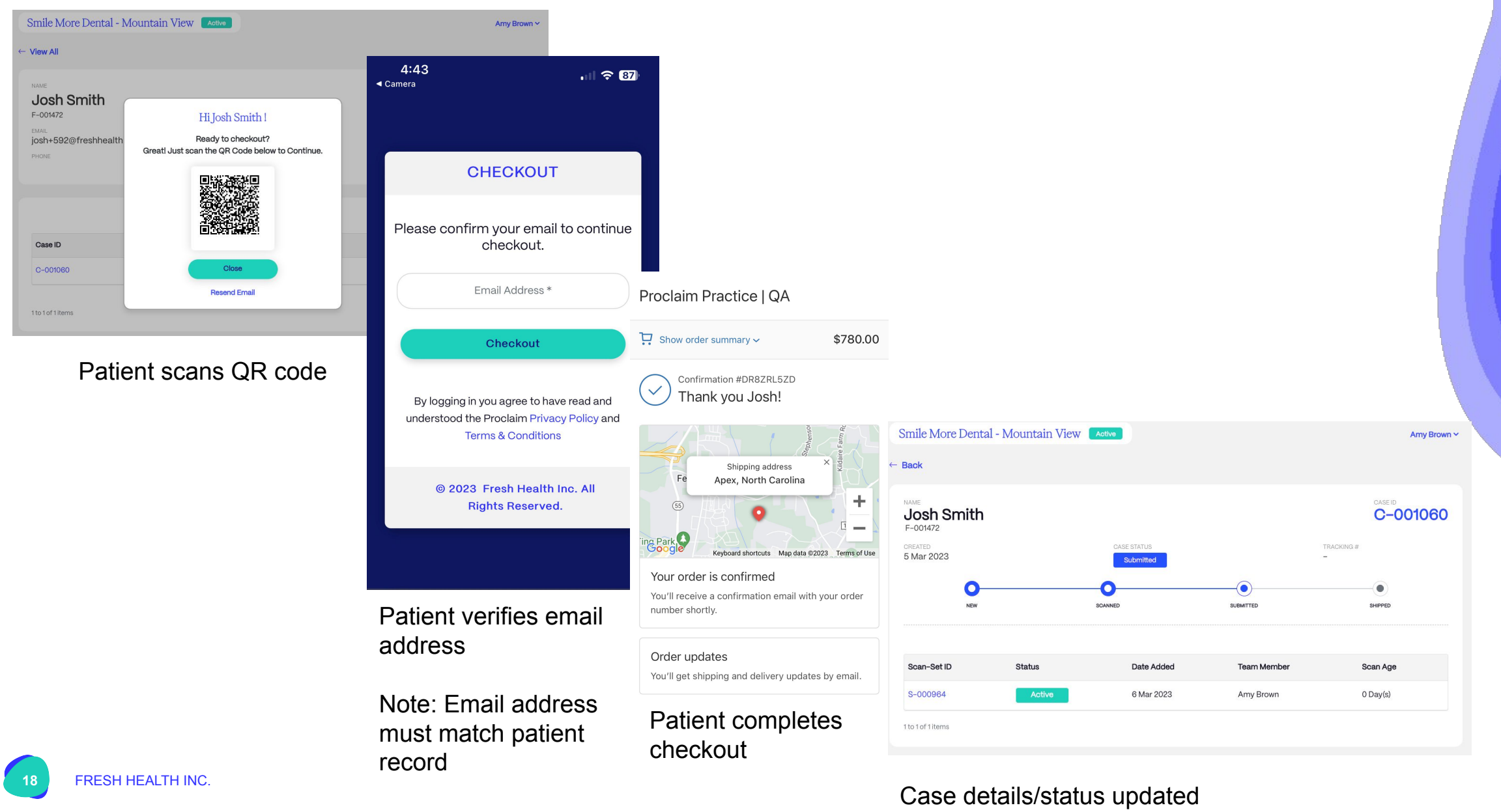

### **Proclaim Connect - Tracking Case Status/Details**

Amy Brown ∨

1) Case status and payment status updated in Patient List

| Patients      |                 |                          |             | + Add Patient |
|---------------|-----------------|--------------------------|-------------|---------------|
| Q Search a pa | atient          |                          |             | Show All 🗸    |
| PROCLAIM ID   | PATIENT NAME \$ | EMAIL                    | CASE        | PAYMENT       |
| ₽-000970      | John Brown      | josh+608@freshhealth.co  | Not Scanned | Unpaid        |
| ₽ F-000918    | Amy Brown       | josh+604@freshhealth.co  | Scanned     | Unpaid        |
| F-001472      | Josh Smith      | josh+592@freshhealth.com | Submitted   | Paid          |

1 to 3 of 3 items

| CB_C-001060_S-                        | 2023- |
|---------------------------------------|-------|
| 00964_0137_07Jun2022_BiteScan (1).stl | 03-06 |
| CL_C-001060_S-                        | 2023- |
| 00964_0138_07Jun2022_LowerJawScan.stl | 03-06 |
| CU_C-001060_S-                        | 2023- |
| 00964_0137_07Jun2022_UpperJawScan.stl | 03-06 |
| Close                                 |       |

#### 2) Open patient details to see case/order status, tracking, actions

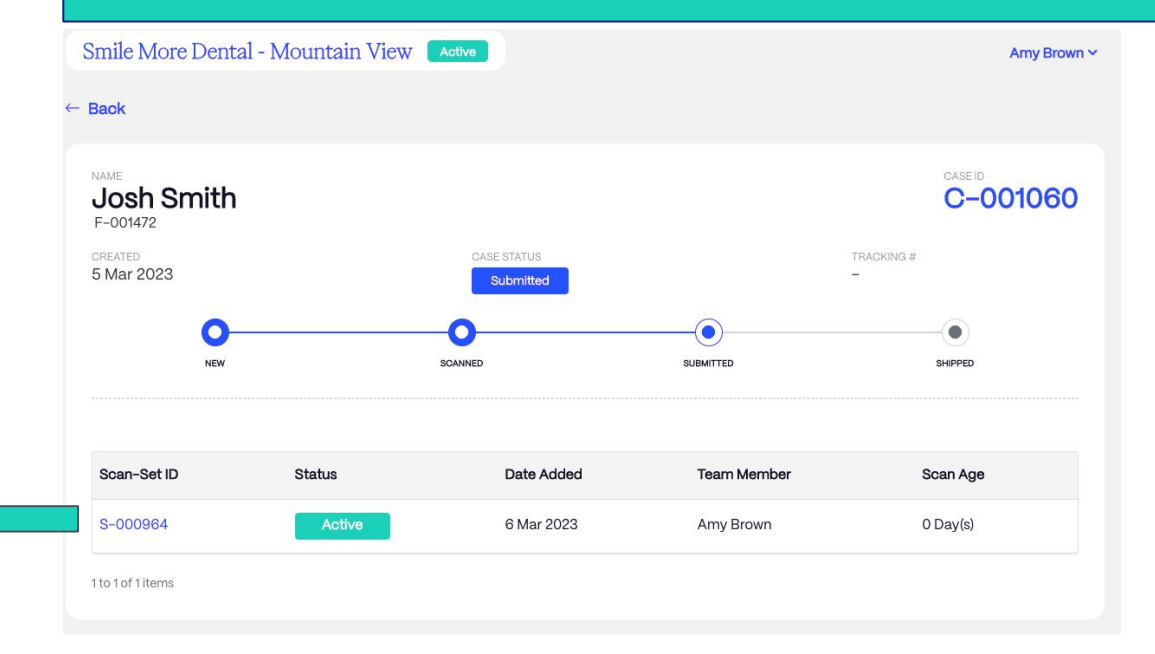

## **Proclaim Connect - Getting Help**

| *Proclaim<br>Connect               | *Proclaim<br>Custom Jet Oral Health System Help Center                                                             |                                                                                                | View website C Contact Us                                                                        | 5                                                            |             |                                                               |                          |            |  |
|------------------------------------|----------------------------------------------------------------------------------------------------|------------------------------------------------------------------------------------------------|--------------------------------------------------------------------------------------------------|--------------------------------------------------------------|-------------|---------------------------------------------------------------|--------------------------|------------|--|
| Home                               | Hello. How can we help you?                                                                                        |                                                                                                |                                                                                                  |                                                              |             |                                                               |                          |            |  |
| 888                                | Q Search for an                                                                                                    | swers                                                                                          |                                                                                                  | *Proclaim<br>Custom jet Oral Health System                   | Help Center |                                                               | View website C           | Contact Us |  |
| Patients                           |                                                                                                    |                                                                                                |                                                                                                  | Q Search for answer                                          | S           |                                                               |                          |            |  |
| Team<br>P<br>Help                  | Cetting Started<br>New to Proclaim? Learn how to get your<br>custom clean in just 7 seconds<br>Search the knowledg | <b>Product Knowledge</b><br>Learn all about Proclaim, how to use, and<br>how the product works | Dental Professionals<br>Dental professional or practice<br>team member? This section is for you. | Getting Started<br>Product Knowledge<br>Dental Professionals | >           | Contact Us First name* First name* Last name* Email* Subject* | Need help? Tell us more. |            |  |
| Click "Help"<br>from any<br>screen |                                                                                                    |                                                                                                |                                                                                                  |                                                              |             | How can we help you?*                                         |                          |            |  |

Can't find what you need? Submit a help ticket or call 888.576.3756.

20

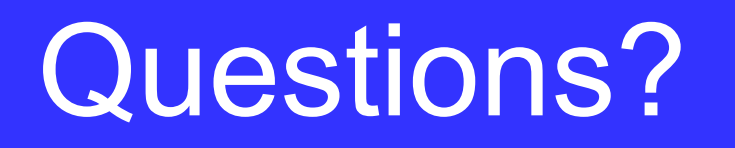

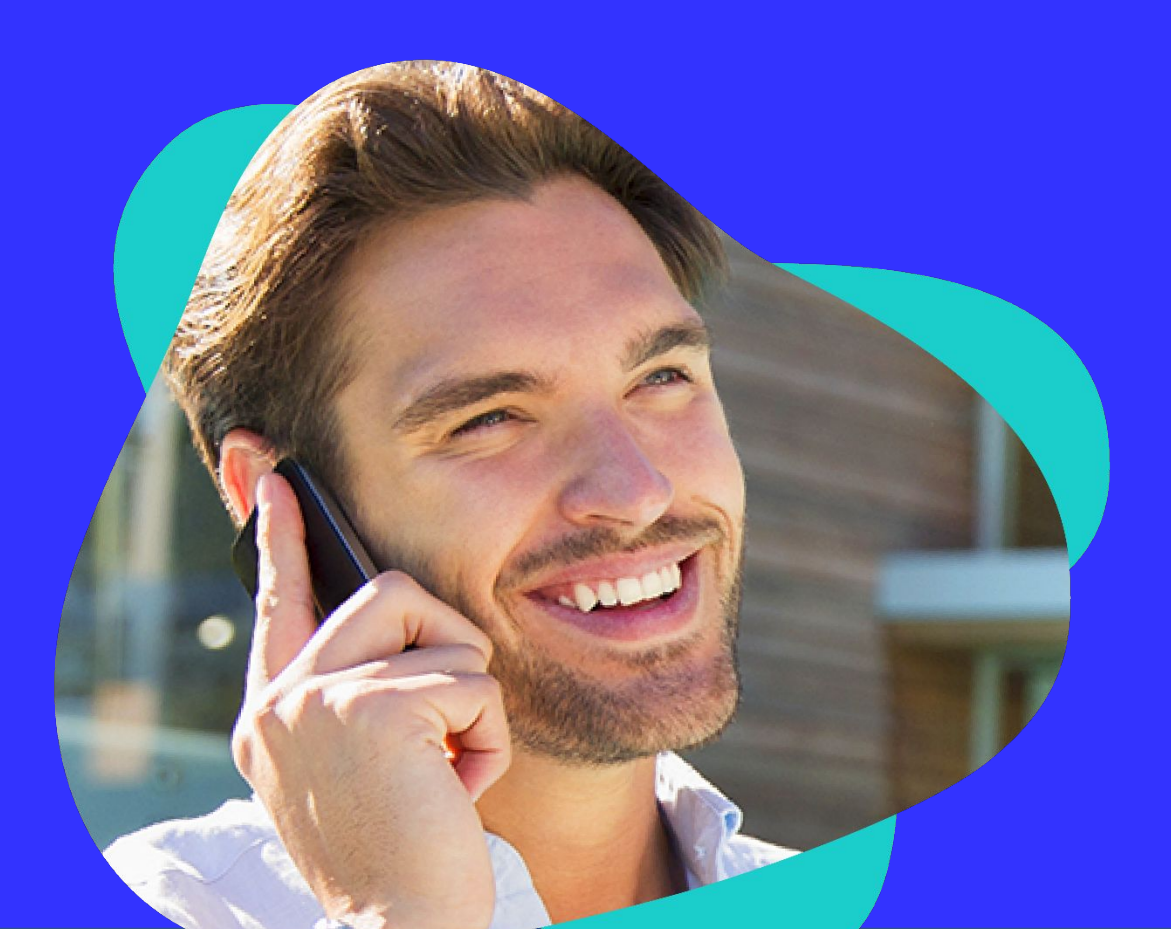

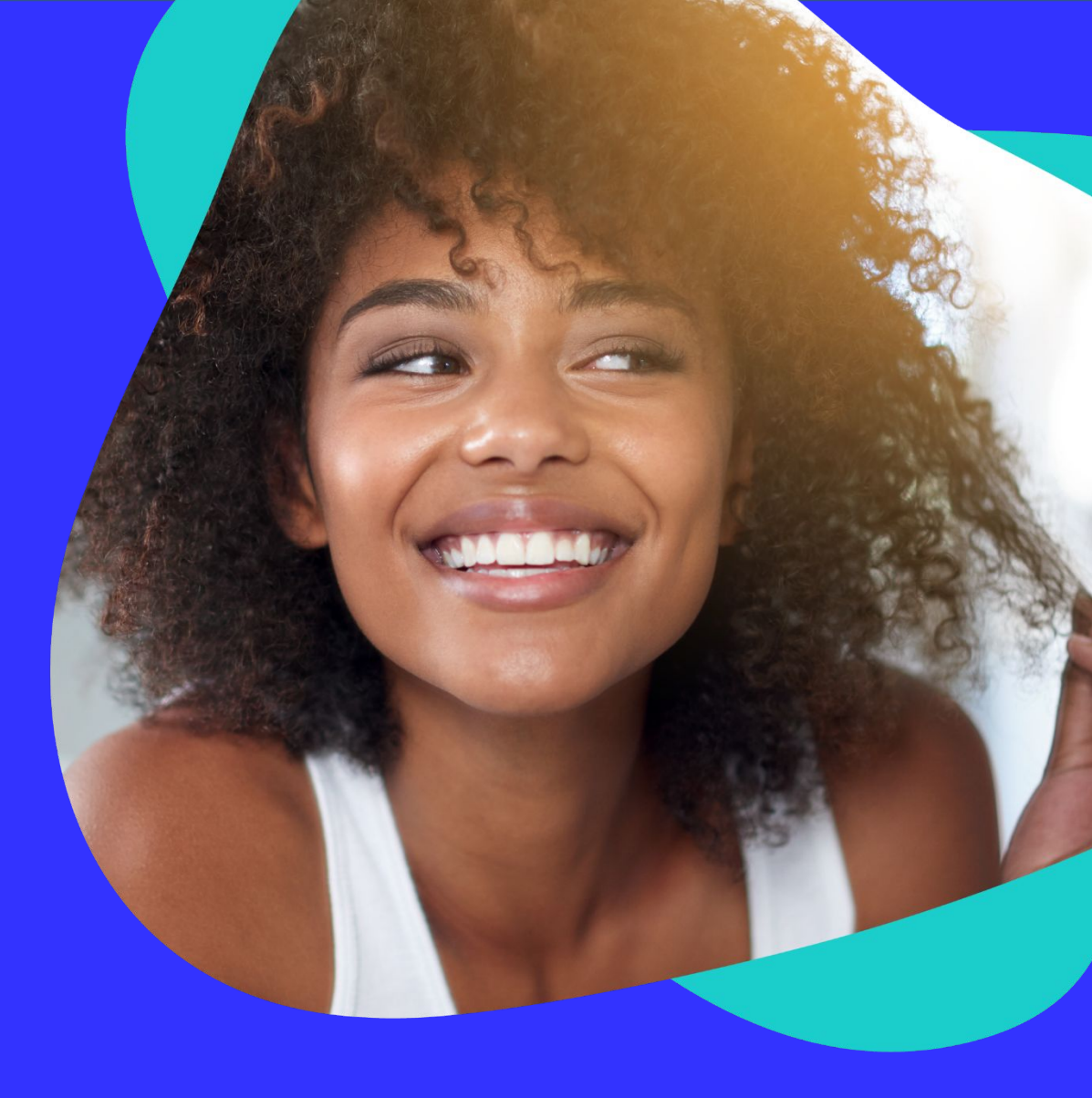